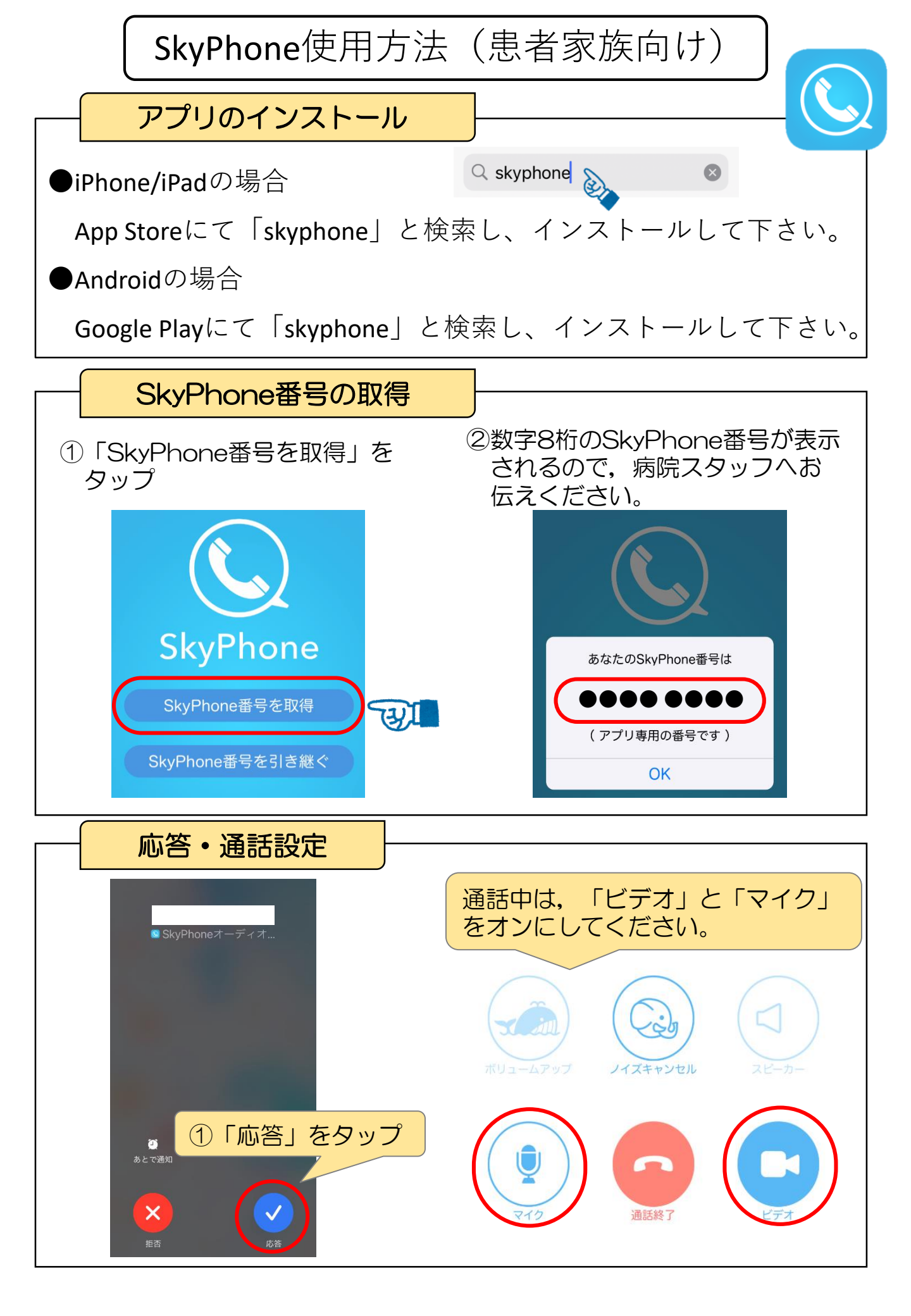

## 参考:ご自身のSkyPhone番号がわからなくなった時

| SkyPhone番号の確認方法                                                                                                    | <u> </u>                        |
|----------------------------------------------------------------------------------------------------|---------------------------------|
| SkyPhone番号取得時に表示された<br>以下の手順で確認ができます。                                                                                                    | )<br>8桁の番号が分からない場合は,            |
| ①画面右下の「設定」アイコン<br>をタップ                                                                                                    | ③プロフィールページで確認が<br>できます          |
| (1)         (1)         (1)         (1)         (1)         (1)         (1)         (1)         (1)         (1)         (1)         (1)         (1)         (1)         (1)         (1)         (1)         (1)         (1)         (1)         (1)         (1)         (1)         (1)         (1)         (1)         (1)         (1)         (1)         (1)         (1)         (1)         (1)         (1)         (1)         (1)         (1)         (1)         (1)         (1)         (1)         (1)         (1)         (1)         (1)         (1)         (1)         (1)         (1)         (1)         (1)         (1)         (1)         (1)         (1)         (1)         (1)         (1)         (1)         (1)         (1)         (1)         (1)         (1)         (1)         (1)         (1)         (1)         (1)         (1)         (1)         (1)         (1)         (1)         (1)         (1)         (1)         (1)         (1)         (1)         (1)         (1)         (1)         (1)         (1)         (1)         (1)         (1)         (1)         (1)         (1)         (1)         (1)         (1) <th(1)< th=""> <th(1)< th=""> <th(1)< th=""></th(1)<></th(1)<></th(1)<> |                                 |
| ②設定画面で「プロフィール」<br>を選択                                                                                                    |                                 |
| 設定                                                                                                    | 姓(かな)                           |
| ■ プロフィール 未登録 〉                                                                                                    | 名(かな)                           |
| ♪ 着信音 着信音 05 >                                                                                                    | 入力した名前は相手に通知されます。<br>SkyPhone番号 |
| ▲話音質                                                                                                    |                                 |

その他 ご家族側のアプリ使用にかかる通信費は、自己負担となりますのでご 了承ください。